## Workflow MP 7 - Printing AutoCAD Files in MicroStation

This document guides you through printing AutoCAD files in MicroStation.

## **Workflow Outline**

**Open an AutoCAD File in MicroStation** - To ensure that the printed AutoCAD file matches printed MicroStation files, the AutoCAD file is printed from MicroStation.

- Commands Used: File > Open Used to access the MicroStation Manager dialog box. From there, the AutoCAD file is opened.
- DWG/DXF Units This sets the units for the AutoCAD file to match MicroStation units.

**Print the File** - There are two items that need to be set before sending the file to the printer; the printer driver and the pen table.

- Commands Used: **Print** Used to access the Print dialog box.
- **Printer Driver** Used to select the proper driver for the desired print type.
- **Pen Table > Attach** Used to attach the CDOT\_ACAD.tbl pen table.
- Send Print Used to submit the file to the drawing to the printer (or file for a pdf).

## **Opening an AutoCAD file in MicroStation**

 From the Open dialog, select an AutoCAD (\*.dwg) drawing file. Change Files of Type to Autodesk(R) DWG Files (\*.dwg) to view all the AutoCAD files residing in the specified directory. Select a file and <D> Open.

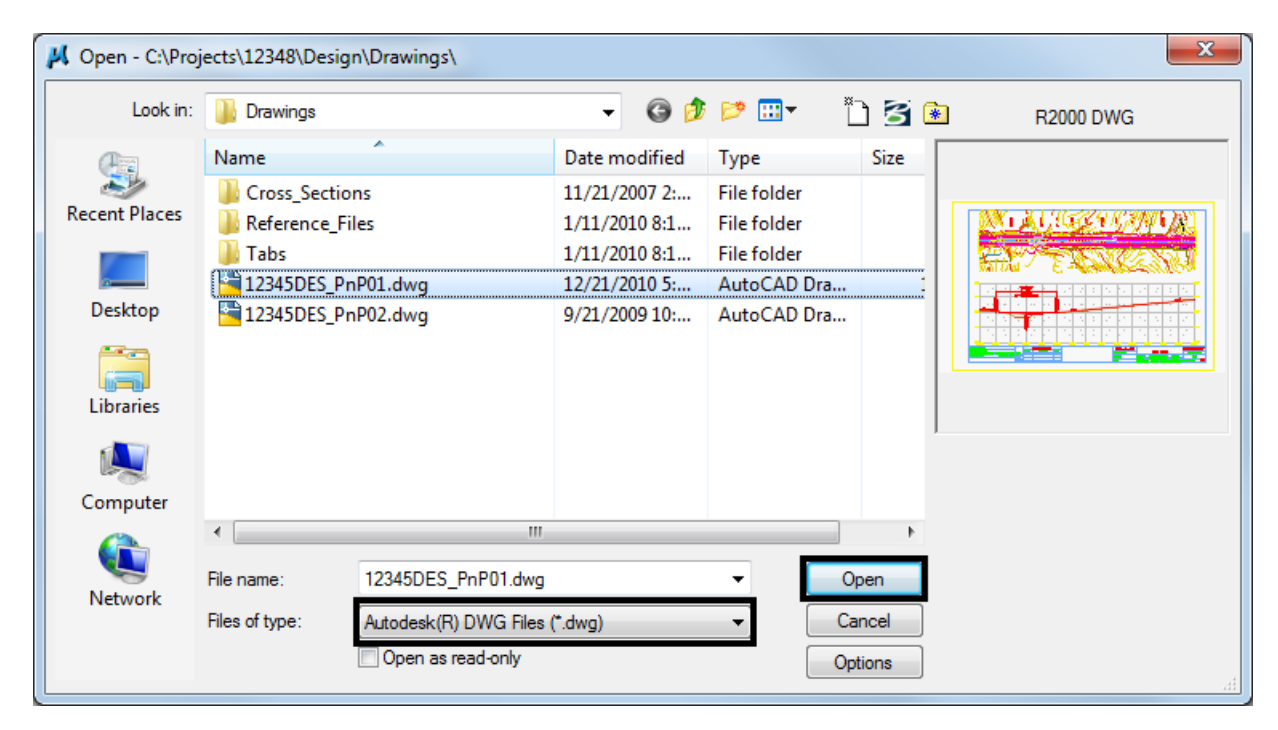

2. The DWG/DXF Units dialog box will appear. Verify the Units are set to *Survey Feet* and <D> OK.

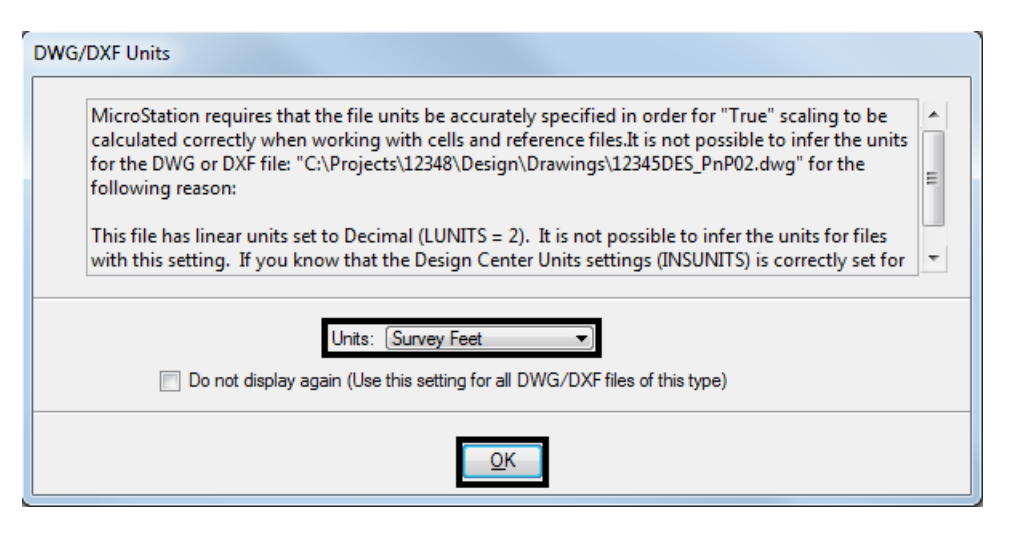

- **Note:** If the AutoCAD drawing file contains the **WWWW** PICS linestyle then change these elements and place them on the standard CDOT MicroStation Level called **ROW\_MONUMENT\_City-Limit-***Line-Text* and update to use bylevel symbology.
- 3. Select File > Print to open the Print dialog box.

| × KC:\Projects\12348\Design\Drawings\12345DES_F |   |              |                  |                   |                  |               | 45DES_Pn          | nP01.dwg [R2000 DWG] - |                    |  |
|-------------------------------------------------|---|--------------|------------------|-------------------|------------------|---------------|-------------------|------------------------|--------------------|--|
|                                                 | : | <u>F</u> ile | <u>E</u> dit     | E <u>l</u> ement  | <u>S</u> ettings | <u>T</u> ools | <u>U</u> tilities | Wor <u>k</u> space     | <u>A</u> pplicatio |  |
| 44                                              |   | Ľ            | New              |                   |                  |               |                   |                        | Ctrl+N             |  |
|                                                 |   | B            | Open             |                   |                  |               |                   |                        | Ctrl+O             |  |
|                                                 |   |              | <u>C</u> lose    |                   |                  |               |                   |                        | Ctrl+W             |  |
|                                                 |   |              | Save             |                   |                  |               |                   |                        | Ctrl+S             |  |
|                                                 | H |              | Save <u>A</u> s  |                   |                  |               |                   |                        |                    |  |
|                                                 |   |              | Compre           | ess               |                  |               |                   |                        | •                  |  |
|                                                 |   |              | Sa <u>v</u> e Se | ttings            |                  |               |                   |                        | Ctrl+F             |  |
|                                                 |   | 8            | Item Bro         | o <u>w</u> ser    |                  |               |                   |                        |                    |  |
| G                                               |   | G)           | Project          | Explorer          |                  |               |                   |                        |                    |  |
|                                                 |   | Ď            | Referen          | ces               |                  |               |                   |                        |                    |  |
|                                                 |   |              | Raster N         | /lana <u>q</u> er |                  |               |                   |                        |                    |  |
|                                                 |   | 4            | Point C          | louds             |                  |               |                   |                        |                    |  |
|                                                 |   | ٥            | Mode <u>l</u> s  |                   |                  |               |                   |                        |                    |  |
|                                                 |   | <b>1</b>     | P <u>u</u> blish | i-model           |                  |               |                   |                        |                    |  |
|                                                 |   |              | <u>I</u> mport   |                   |                  |               |                   |                        | •                  |  |
|                                                 |   |              | Export           |                   |                  |               |                   |                        | <b>&gt;</b>        |  |
|                                                 |   |              | Print Pr         | eview             |                  |               |                   |                        |                    |  |
|                                                 |   | 9            | <u>P</u> rint    |                   |                  |               |                   |                        | Ctrl+P             |  |
|                                                 |   | 4            | Print Or         | rgani <u>z</u> er |                  |               |                   |                        |                    |  |
| _                                               |   |              |                  |                   |                  |               |                   |                        |                    |  |

4. Optionally, **<D>** the printer icon on the **Standard Tool Bar**.

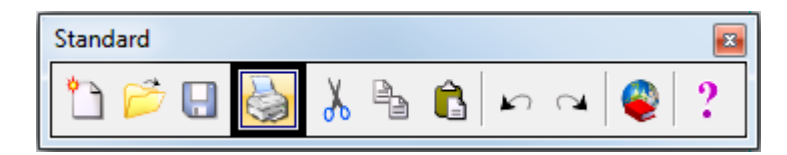

5. The current **Printer Driver** will display in the title bar at the top of the **Print** dialog box and the current **Pen Table** is displayed under the *General Settings* area.

| Print Xerox Phaser 8560N PS     (CDOT-DefaultPrinter_V8i.pltcfg)       File     Settings       PenTable       Pont                                                                                                    |   |
|----------------------------------------------------------------------------------------------------|---|
| General Settings       Area     Fence     Rasterized       Mew:     View 1     Color:       Color:     True Color     Copies:                                                                                                    |   |
| Pen table:       CDOT-Pen Table tbl         Printer and Paper Size         Windows driver       Image: Total area:         17x11         Total area:       17x 11 in.                                                                                                    |   |
| Landscape  Send to printer  Show design in preview                                                                                                    | • |
| Scale:         100.000         Q         1 in. (paper) to 100.000 (design)           Size:         17.000         11.000         in.         Image: Maximize         Rotation:         None           Origin:         0.000         0.000         in.         Image: Auto-genter         Image: Auto-genter |   |

- **Note:** If you are printing Sheet Layouts, *Print Scale and Size* settings will update automatically. If you are printing from a Model Layout set the scale as desired. For more information or additional printing questions, see the workflow document *CDOT Workflow MicroStation Printing*.
- The default Printer Driver is *CDOT-DefaultPrinter\_V8i.pltcfg* and the default Pen Table is *CDOT-PenTable.tbl*. To change the Printer Driver, <D> the magnifying glass located under *Printer and Paper Size*.

| Printer and Paper Size                                              |                        |
|---------------------------------------------------------------------|------------------------|
| Paper: 17x11 Select Printer Driv                                    | er Configuration File  |
| Total area: 17 x 11 in.           Landscape         Send to printer | Show design in preview |

- 7. Seven printer drivers are available in the... \Microstation\Plotter Driver directory.
- *CDOT-DefaultPrinter\_V8i.pltcfg* should be used to send plots to the default printer.

- *CDOT-DefaultPlotter\_V8i.pltcfg* should be used to send plots to the default plotter.
- *CDOT-PDFDraftQuality\_V8i.pltcfg* should be used for the creation of draft quality (300psi) Adobe PDF files.
- *CDOT-DPDFHighQuality\_V8i.pltcfg* should be used for the creation of high quality (600psi) Adobe PDF files.
- *CDOT-Shaded\_PrinterDriver\_V8i.pltcfg* should be used for MicroStation drawings only.
- *CDOT-ROW-DefaultPlotter\_V8i.pltcfg* should be used to send ROW plots to the default plotter.
- *CDOT-ROW-DefaultPrinter\_V8i.pltcfg* should be used to send ROW plots to the default printer.

| 🕺 Select Printer Driver Configuration File - C:\Workspace\Workspace-CDOT_V8i\Standards |                                                                                    |                                                                                                    |              |              |         |        |  |  |
|----------------------------------------------------------------------------------------|------------------------------------------------------------------------------------|----------------------------------------------------------------------------------------------------|--------------|--------------|---------|--------|--|--|
| Look in:                                                                               | 🔒 Plotter Driver                                                                   |                                                                                                    | •            | G 💋          | i 📂 🛄 🕇 | 3 🖲    |  |  |
| Recent Places<br>Desktop<br>Libraries<br>Computer                                      | Name<br>CDOT-Defau<br>CDOT-Pefau<br>CDOT-PDFD<br>CDOT-PDFH<br>CDOT-ROW<br>CDOT-ROW | ltPlotter_V8i.pltcfg<br>ltPrinter_V8i.pltcfg<br>raftQuality_V8i.pltcfg<br>ighQuality_V8i.pltcfg<br>·DefaultPlotter_V8i.pltcf<br>·DefaultPrinter_V8i.pltcf<br>ed_PlotterDriver_V8i.pltc | 9<br>9<br>fg |              |         |        |  |  |
| Network                                                                                | •                                                                                  |                                                                                                    |              |              |         | +      |  |  |
|                                                                                        | File name:                                                                         | CDOT-DefaultPlotter_V8                                                                                                    | i.pltcfg     |              | -       | Open   |  |  |
|                                                                                        | Files of type:                                                                     | Printer Driver Configuration                                                                                                    | on Files (*  | pltcfg;*.plt | ) -     | Cancel |  |  |

8. For printing AutoCAD files, change the Pen Table. Select PenTable > Attach from the pull-down menu.

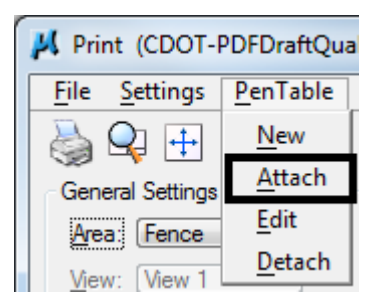

 Select the CDOT\_ACAD.tbl Pen Table. The other options are for printing MicroStation Files only. <D> Open.

| K Select Pen Table File - C:\Workspace\Workspace-CDOT_V8i\Standards-Global\MicroStatio |                                         |                                          |          |  |  |  |  |
|----------------------------------------------------------------------------------------|-----------------------------------------|------------------------------------------|----------|--|--|--|--|
| Look in:                                                                               | 🌗 Pen 💌                                 | G 🌶 🖻 🛄                                  | 3 🖲      |  |  |  |  |
| <u></u>                                                                                | Name                                    | Date modified                            | Туре     |  |  |  |  |
| Recent Places                                                                          | CDOT-ACAD.tbl                           | 9/30/2010 11:48 AM<br>9/30/2010 11:49 AM | IBL File |  |  |  |  |
|                                                                                        | CDOT-ColorPenTablewithYellowtoBlack.tbl | 9/30/2010 11:49 AM                       | TBL File |  |  |  |  |
| Desktop                                                                                | CDOT-ROW-PenTable.tbl                   | 9/30/2010 11:49 AM                       | TBL File |  |  |  |  |
| Libraries                                                                              | CDOT-Shading_GrayscalePenTable.tbl      | 9/30/2010 11:49 AM                       | TBL File |  |  |  |  |
|                                                                                        |                                         |                                          |          |  |  |  |  |
| Computer                                                                               |                                         |                                          |          |  |  |  |  |
|                                                                                        | •                                       |                                          | +        |  |  |  |  |
| Network                                                                                | File name: CDOT-ACAD.tbl                | •                                        | Open     |  |  |  |  |
| Files of type:     All Pen Table Files (*.tbl;*.ctb;*.stb)                             |                                         |                                          |          |  |  |  |  |

- *Note:* The *CDOT-ACAD.tbl* includes the standard colors and pen weights represented in the **CDOT Design Manual - Volume IV, Section 6.2.8**. If the standard colors were not used, the printout will contain actual colors or a grey scale representation of that color. To get a correct print out, the user must update the file to match the **CDOT Design Manual**.
- 10. Once everything has been set, <D> the print <sup>Sol</sup> icon. This will send your plot to the designated printer.

11. If you selected the *CDOT\_PDFDraftQuality\_V8i.pltcfg* or *CDOT\_PDFHighQuality\_V8i.pltcfg* printer driver to create an Adobe PDF file, you will be prompted to define a file name and a location to save the PDF file.

| Save Print As - C:\Projects\12345\Plot_Sets\ |                  |                          |                                          |                            |  |  |  |  |
|----------------------------------------------|------------------|--------------------------|------------------------------------------|----------------------------|--|--|--|--|
| Save in:                                     | Plot_Sets        | •                        | G 🤌 📂 🛄 -                                | 8                          |  |  |  |  |
| Ca.                                          | Name             | *                        | Date modified                            | Туре                       |  |  |  |  |
| Recent Places                                | 鷆 ad<br>鷆 fir    |                          | 12/6/2010 11:06 AM<br>12/6/2010 11:05 AM | File folder<br>File folder |  |  |  |  |
| Desktop                                      | 퉬 FOR<br>퉬 ROWPR |                          | 12/6/2010 11:05 AM<br>12/6/2010 11:05 AM | File folder<br>File folder |  |  |  |  |
| Libraries                                    |                  |                          |                                          |                            |  |  |  |  |
| Computer                                     |                  |                          |                                          |                            |  |  |  |  |
|                                              | •                |                          |                                          | 4                          |  |  |  |  |
| Network                                      | File name:       | 12345DES_PnP01.pdf       | - C                                      | Save                       |  |  |  |  |
|                                              | Save as type:    | Print Output Files (*.*) | •                                        | Cancel                     |  |  |  |  |